# MTScaleKey Quick Guide

# 1. Introduction

• Overview

MTScaleKey is our unified gateway solution used to take care of all the communication details with different kinds of MT scale. It works with 3rd party SW in the form of dynamic link library .

## 2. Installation

• System Requirements

Hardware requirements for use with Scale Manager are as follows:

- 512MB minimum memory
- Intel(R) Pentium(R)M 1GHz minimum
- Windows XP, Vista or Windows 7 (32 bites)
- MTScaleKey Installation

-> Run the installation executable file. The installation will begin automatically .

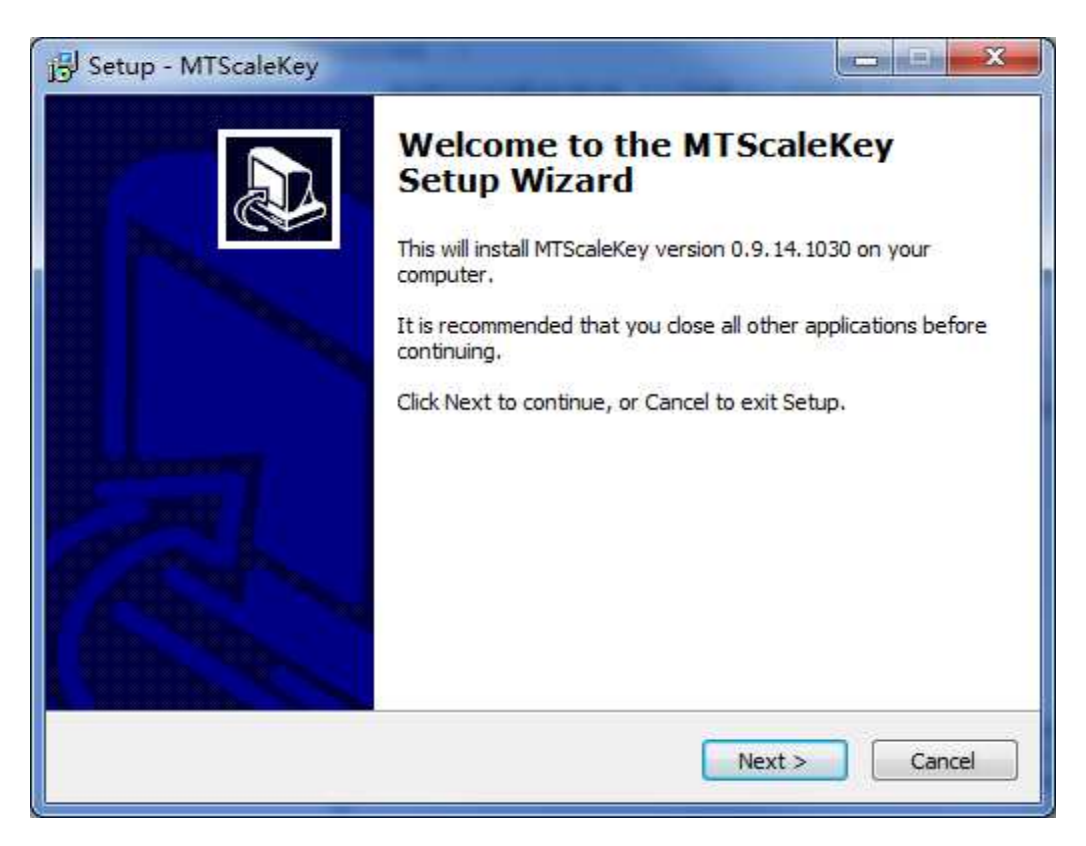

-> Click "<u>Next</u>" to accept the MT license agreement.

| 🔂 Setup - MTScaleKey                                                                                                    | X     |
|----------------------------------------------------------------------------------------------------|-------|
| License Agreement<br>Please read the following important information before continuing.                                                                                                    |       |
| Please read the following License Agreement. You must accept the terms of this agreement before continuing with the installation.                                                                                                    | _     |
| License Agreement for METTLER TOLEDO MTScaleKey Software<br>This License Agreement is a legal agreement between you ("Licensee") and<br>Mettler-Toledo for the proprietary software product identified above (hereinafter<br>referred to as "SOFTWARE"). The SOFTWARE is made available to you only on<br>the terms and conditions of this agreement. By installing, copying, or otherwise<br>using the SOFTWARE (which ever occurs first), you agree to be bound by the<br>terms of this agreement. If you do not agree with the terms of this agreement,<br>you are not authorized to use the SOFTWARE.<br>Grant of License | •     |
| <ul> <li>I accept the agreement</li> <li>I do not accept the agreement</li> </ul>                                                                                                    |       |
| < <u>B</u> ack <u>N</u> ext > C                                                                                                    | ancel |

-> Click "<u>Next</u>" to accept the default installation directory or <u>"Browse</u>" to install in a different directory .

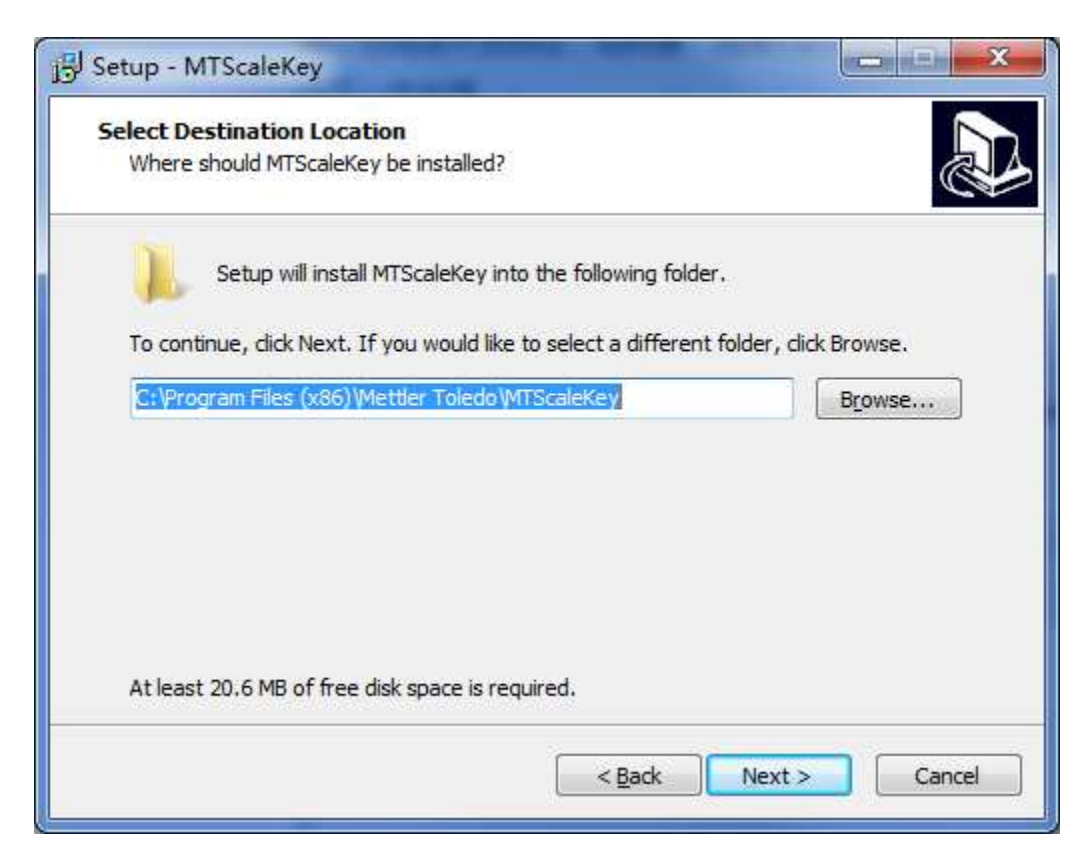

At this point the installation program has all the required information to install Scale Manager. Click "Install" to Continue with the installation.

| J Setup - MTScaleKey                                                                               |                |
|----------------------------------------------------------------------------------------------------|----------------|
| Ready to Install<br>Setup is now ready to begin installing MTScaleKey on your computer             |                |
| Click Install to continue with the installation, or click Back if you want<br>change any settings. | t to review or |
| Destination location:<br>C:\Program Files (x86)\Mettler Toledo\MTScaleKey                          | *              |
|                                                                                                    | ×.             |
| Seack Ins                                                                                          | tal Cancel     |

A progress bar will allow you to see how installation is proceeding. At any time you can exit the installation process by selecting <u>"Cancel"</u>.

## 3. Uninstall MTScaleKey

MTScaleKey is supplied with an uninstall program . This is located in :

#### <u>Start -> Programs - > MTScaleKey -> Uninstall MTScaleKey</u>

The uninstall application process will begin and a confirmation windows will appear. Select "<u>Yes</u>".

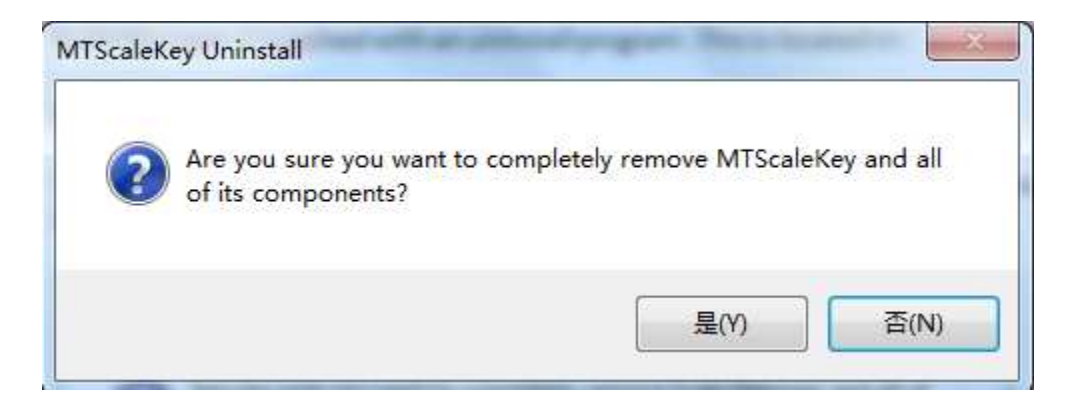

When the uninstall process is complete you will receive the message like this :

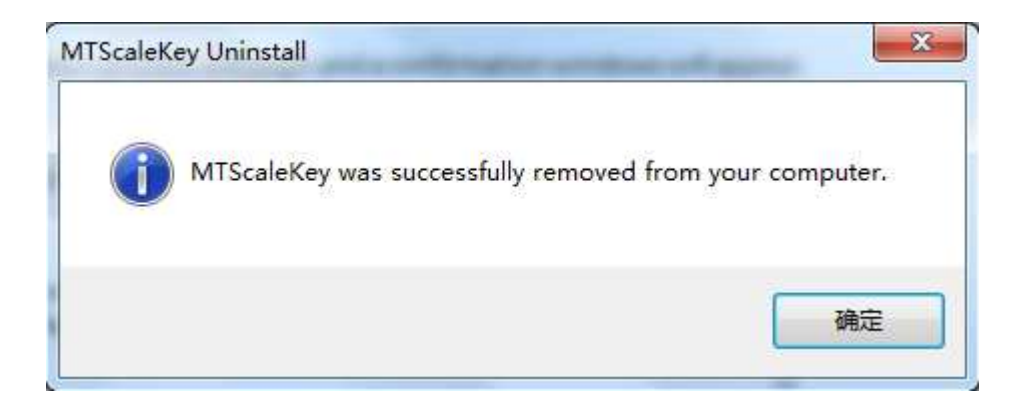

# 4. Frequently Asked Questions

• Which PC do I need to install MTScaleKey?

MTScaleKey needs to work with 3rd party SW for function call event. So it needs to be installed on the same PC that user install the 3rd party SW.

• How to use the library ?

After installation, "*MTScaleKey*" folder will be generated under the installation directory.

| Auto Configuration     | 2012/9/27 15:59  | 文件夹 |
|------------------------|------------------|-----|
| bServ for bTwin        | 2014/1/15 16:57  | 文件夹 |
| bSoft                  | 2014/5/29 9:46   | 文件夹 |
| Food Management system | 2013/7/19 16:30  | 文件夹 |
| LanguageEditor         | 2014/1/14 15:53  | 文件夹 |
| MTProfileBuilder       | 2014/8/25 16:36  | 文件夹 |
| MTScaleKey             | 2014/12/17 13:16 | 文件夹 |
| MT-SmartX              | 2013/3/21 8:02   | 文件夹 |
| MTStar                 | 2014/11/21 16:15 | 文件夹 |
| Registration           | 2014/8/25 16:36  | 文件夹 |
| ResourceBundles        | 2013/3/6 6:51    | 文件夹 |
| Scale Manager          | 2014/11/21 10:49 | 文件夹 |

Go to the sub folder "MTScaleAPI" . It includes all the libraries we need .

| 퉬 Data          | 2014/11/21 16:44 | 文件夹    |          |
|-----------------|------------------|--------|----------|
| 퉬 Log           | 2014/12/17 13:17 | 文件夹    |          |
| 퉬 MTScaleAPI    | 2014/12/17 13:16 | 文件夹    |          |
| CheckOnline.dll | 2014/12/17 9:33  | 应用程序扩展 | 360 KB   |
| log4cxx.dll     | 2014/6/23 10:35  | 应用程序扩展 | 1,479 KB |
| Nonitor.dll     | 2014/12/17 9:30  | 应用程序扩展 | 216 KB   |
| 🚳 msvcp100.dll  | 2014/10/31 15:24 | 应用程序扩展 | 412 KB   |
| 🚳 msvcr100.dll  | 2014/10/31 15:24 | 应用程序扩展 | 756 KB   |

The file list is something like the screenshot below :

|                      | 2014/5/22 10 25  | 十日四百十日          | 1 470 1/0 |
|----------------------|------------------|-----------------|-----------|
| log4cxx.dll          | 2014/0/23 10:35  | 应用程序扩展          | 1,479 KB  |
| 🚳 msvcp100.dll       | 2014/10/31 15:24 | 应用程序扩展          | 412 KB    |
| 🚳 msvcr100.dll       | 2014/10/31 15:24 | 应用程序扩展          | 756 KB    |
| MTCommonScaleAPI.dll | 2014/12/17 9:35  | 应用程序扩展          | 290 KB    |
| MTConfiguration.dll  | 2014/12/17 9:28  | 应用程序扩展          | 262 KB    |
| 🚳 MTLogger.dll       | 2014/12/17 9:25  | 应用程序扩展          | 25 KB     |
| MTScaleAPI.dll       | 2014/12/17 9:29  | 应用程序扩展          | 255 KB    |
| MTScaleAPI.h         | 2014/11/11 15:54 | H 文件            | 4 KB      |
| MTScaleAPI.lib       | 2014/12/17 9:29  | LIB 文件          | 18 KB     |
| MTScaleKey.config    | 2014/8/11 14:33  | XML Configurati | 1 KB      |
| MTXML.dll            | 2014/12/17 9:26  | 应用程序扩展          | 1,023 KB  |
| 🚳 TransferEth.dll    | 2014/12/17 9:34  | 应用程序扩展          | 308 KB    |
|                      |                  |                 |           |

Then copy all the files under "*MTScaleAPI*" folder to the target directory where you need to invoke these libraries (on the same PC).

#### • How do I know if the MTScaleKey run in the right way ?

MTScaleKey service will be running at background automatically after installation . In order to check the running status of the service , you could open the system task manager and double check if "MTScaleKey.exe" and "MTAutoMonitor.exe" exists.

| Applications      | Processes    | Services    | Performance | Networking           | Users                             |                                    |   |
|-------------------|--------------|-------------|-------------|----------------------|-----------------------------------|------------------------------------|---|
| Image Name        |              | User Name   | CPU         | Memory (Private Work | Description                       | *                                  |   |
| OSPPSVC.EXE       |              | NETWOR      | . 00        | 2,088 K              | Microsoft Office Software Protect |                                    |   |
| ONENOTEM, EXE     |              | liu-209     | 00          | 224 K                | Microsoft OneNote Quick Launche   | e                                  |   |
| ONENOTE, EXE      |              | liu-209     | 00          | 17,204 K             | Microsoft OneNote                 |                                    |   |
| MTScalek          | (ey.exe      |             | SYSTEM      | 00                   | 2,308 K                           | MTScaleKey                         |   |
| MTAutoMonitor.exe |              | SYSTEM      | 00          | 1,128 K              | MTAutoMonitor                     | e.                                 |   |
| MSOSYNC.EXE       |              | liu-209     | 00          | 3,9 <del>4</del> 8 K | Microsoft Office Document Cache   |                                    |   |
| msftesql.exe      |              | NETWOR      | . 00        | 552 K                | PKM executable                    |                                    |   |
| lsm.exe           |              |             | SYSTEM      | 00                   | 1,512 K                           | Local Session Manager Service      |   |
| lsass.exe         | exe          |             | SYSTEM      | 00                   | 6,608 K                           | K Local Security Authority Process |   |
| LocalSch.         | EXE          |             | SYSTEM      | 00                   | 1,460 K                           | LocalSch                           |   |
| jk_nt_ser         | rvice.exe    |             | SYSTEM      | 00                   | 112 K                             | jk_nt_service.exe                  |   |
| java.exe          |              |             | SYSTEM      | 00                   | 7,212 K                           | java.exe                           | Ε |
| java.exe          |              |             | SYSTEM      | 00                   | 24,088 K                          | Java(TM) Platform SE binary        | - |
| java.exe          |              |             | SYSTEM      | 00                   | 81,428 K                          | Java(TM) Platform SE binary        |   |
| issuser.e         | xe           |             | SYSTEM      | 00                   | 1,616 K                           | Remote Control Client              |   |
| issch.exe         | 1.           |             | liu-209     | 00                   | 1,868 K                           | InstallShield Update Service Sche  |   |
| InstallFilt       | erService.ex | e           | SYSTEM      | 00                   | 572 K                             | InstallFilterService.exe           |   |
| inetinfo.e        | exe          |             | SYSTEM      | 00                   | 824 K                             | Internet Information Services      | ٣ |
| ٠                 |              |             |             | ш                    |                                   | E.                                 |   |
| Show p            | rocesses fro | m all users |             |                      |                                   | End Deserve                        | - |

• The older version library had already run on a specified PC. How do I upgrade the library to get new features ?

Confirm the name of the old version library :

• If the old library is "TransferEth.dll",

then install the MTScaleKey according to Quick Guide.

something we need to do is copy all the files under "MTScaleAPI " folder to the same folder where "**TransferEth.dll**" locates.

### <u>C:\Program Files\Mettler Toledo\MTScaleKey\MTScaleAPI</u> (Path maybe different if you change the installation directory)

The new interface is compatible with older version . That means 3rd party does not need to do anything besides replacing the library file .

• If the old library is not "**TransferEth.dll**", please contact MT service for further support.

**[Note]** If you are not sure about the name of old library , you could search the file "TransferEth.dll" on your hard drive first .